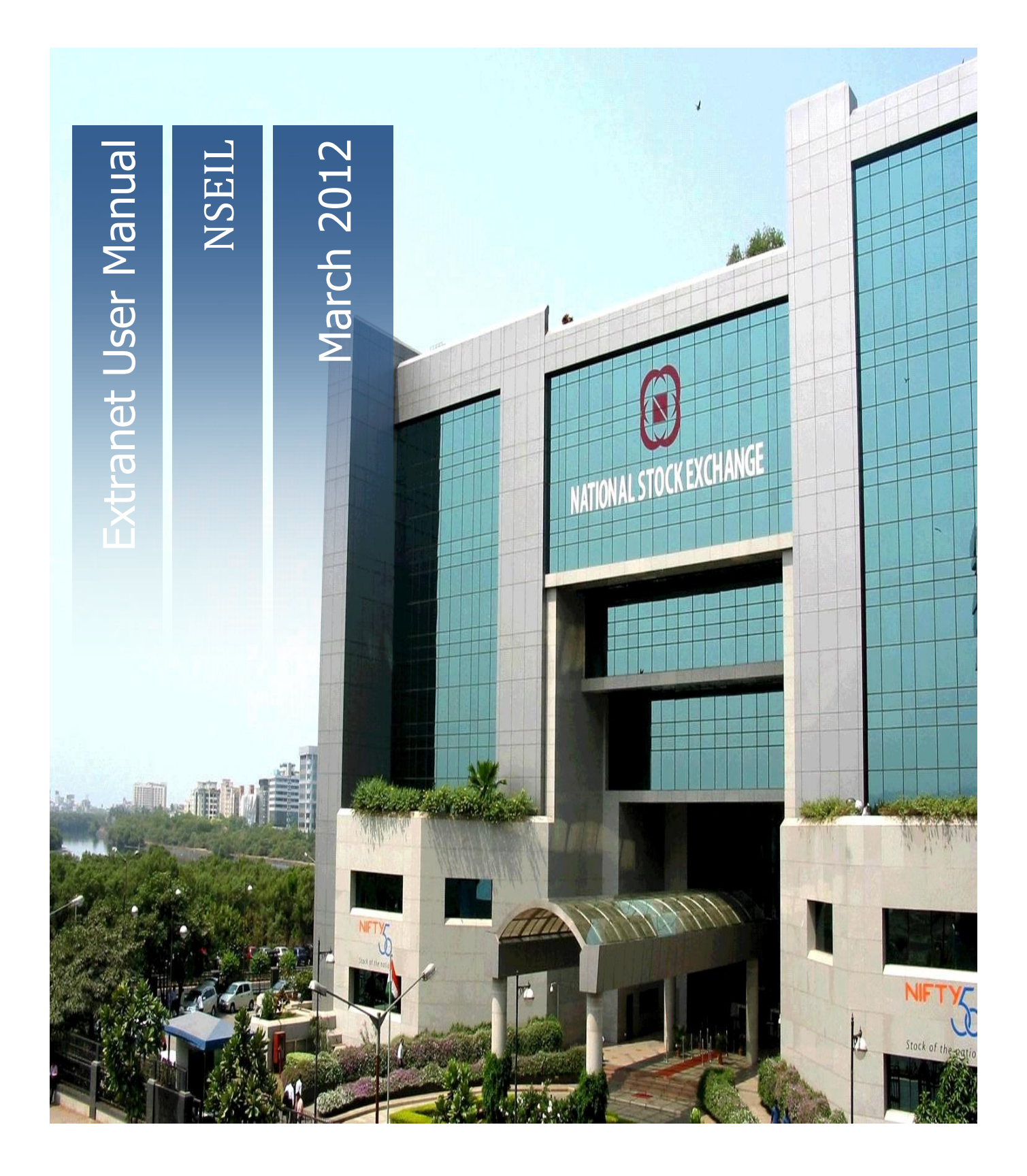

NSE

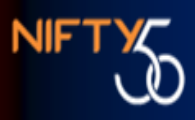

EXTRANET

USER MANUAL FOR TRADING MEMBERS

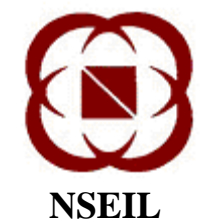

NSEIL EXCHANGE PLAZA PLOT NO. C/1, G BLOCK BANDRA-KURLA COMPLEX BANDRA (E) MUMBAI 400 051

21-MARCH-2012

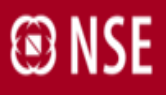

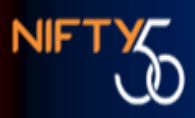

## **COPYRIGHT NOTICE**

All rights reserved. No part of this document may be reproduced or transmitted in any form and by any means without the prior permission of NSEIL.

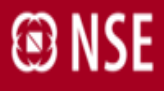

## 1. Introduction

Extranet is a facility for exchange of file based information between the Trading Members and the Exchange.

This document explains the functionality available in Extranet and serves as guideline to users for using the application.

#### 1.1 Scope

The scope of this manual includes.

- Navigation
- Details of various modules available in Extranet

#### 1.2 Audience

This manual is for use by trading members who will use the system.

#### **1.3** Abbreviations and acronyms

| Acronym &<br>Abbreviations | Full Form                                |
|----------------------------|------------------------------------------|
| NSEIL                      | National Stock Exchange of India Limited |
| Extranet_dnld              | Extranet Download                        |
| Extranet_upld              | Extranet Upload                          |
| СМ                         | Capital Market segment                   |
| FO                         | Futures & Options segment                |
| CD                         | Currency Derivatives segment             |
| SLB                        | Securities Lending & Borrowing segment   |
| MFSS                       | Mutual Fund Service system               |
| WDM                        | Wholesale Debt Market                    |

#### **1.4 Software Requirements**

Extranet can be accessed through the integrated member portal which is best viewed with IE version 7 & above and Firefox Mozilla version 3.6 & above.

## 1.5 Login Module

Extranet Service on Member Portal can be accessed through the link <a href="https://www.connect2nse.com/MemberPortal/">https://www.connect2nse.com/MemberPortal/</a>

Users are authenticated on connecting to the Member Portal application > Extranet. Authentication is on the basis of unique User id, Member code, Password, captcha validation. On successful authentication, the user would be provided with list of menu options depending on user login type.

'Extranet-circulars' and 'Extranet-common' can be accessed by all the users without any further validations.

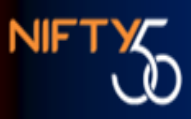

'Extranet\_dnld' and 'Extranet\_upld' can be accessed only by the L4 level users having rights for these services through the registered IPs. IP & Service management for Extranet will continue from Connect2nse homepage.

For accessing Extranet on Member portal a user needs to have the following

Administrator has to assign role of Extranet upld, Extranet Dnld, Extranet Circular, Extranet common to the user (Please refer "Portal login detailed manual" to get help on assigning roles).

Register the IP address of the workstation through which user is operating (Please refer "C2N Standard Procedures manual" to get help on registration of IP).

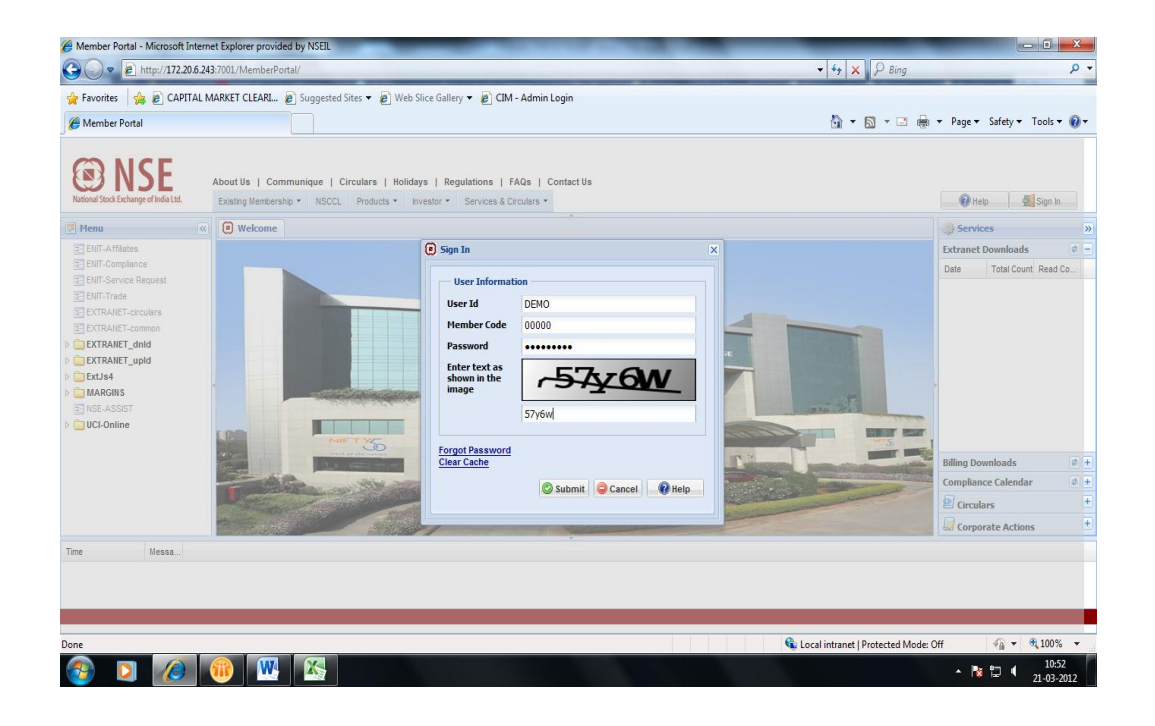

#### 2. Extranet modules

The following Menu options for Extranet are available on the left-pane of the Homepage.

- Extranet-circulars
   To view and download the circulars issued by the exchange
- 2) Extranet-common To view and download the files which are common for all the Members
- 3) Extranet\_dnld

To view and download the files sent by the exchange as well as the files uploaded by him.

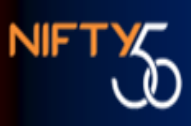

4) Extranet\_upld To send files to the exchange

The following Menu option for Extranet is available on the right-pane of the Homepage.

5) Extranet Downloads

To view the circulars issued and download the files sent by the exchange

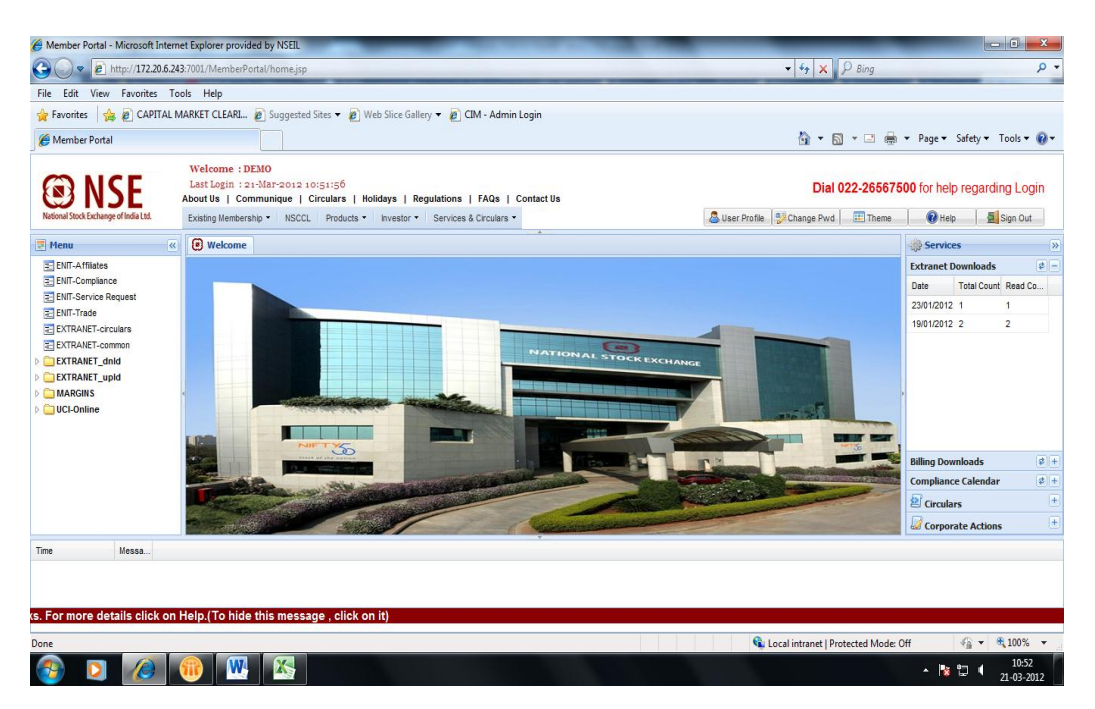

On clicking any of the above menu options, the screen for that option shall open in the centre of the page. The user can maximize / minimize the screen by double clicking on the extranet tab; e.g. 'Extranet-circular'

# **Extranet-circular**

1) This service can be used to view and download the circulars issued by the exchange.

The screen for this service displays the records with the following details:

- o File / folder name
- Last modified date & time
- File size

| 🕖 Member Portal - Microsoft Internet Expl | orer provided by NSEIL                                                                                                    |                                                              |                                 |                                              |                      | - 0 ×       |
|-------------------------------------------|----------------------------------------------------------------------------------------------------|--------------------------------------------------------------|---------------------------------|----------------------------------------------|----------------------|-------------|
| G v kttp://172.20.6.243:7001/             | MemberPortal/home.jsp                                                                                                    |                                                              |                                 | - 47 × ₽ Bi                                  | ng                   | + م         |
| File Edit View Favorites Tools H          | elp                                                                                                    |                                                              |                                 |                                              |                      |             |
| 👾 Favorites 🏾 🏀 Member Portal             |                                                                                                    |                                                              |                                 |                                              |                      |             |
| National Stock Exchange of India Ltd.     | Welcome : DEMO           Last Login : 21-Mar-2012 13:26:04           About Us   Communique   Circulars           Existing Membership • NSCCL Prod | Holidays   Regulations   F<br>ucts ▼ Investor ▼   Services & | AQs   Contact Us<br>Circulars - | SUser Profile                                | 👔 😧 Help             | Sign Out    |
| 🛃 Menu 🔍                                  | 🕑 Welcome 📑 EXTRANET-circulars                                                                                                    |                                                              |                                 |                                              | 💮 Services           | »           |
| ENIT-Affiliates                           | Extranet System                                                                                                    |                                                              |                                 | <u>•</u>                                     | Extranet Downloads   | (\$) =      |
| ENIT-Compliance                           | File List                                                                                                    |                                                              |                                 |                                              | Date Total Co        | Read Co     |
| ENIT-Trade                                | 1                                                                                                    |                                                              |                                 |                                              | 23/01/2012 1         | 1           |
| EXTRANET-circulars                        | File Name                                                                                                    | Last Modified 🕶                                              | Size(Bytes)                     | Download                                     | 19/01/2012 2         | 2           |
| EXTRANET-common                           | test2                                                                                                    | 03/02/2012 02:48:06                                          |                                 | <u> </u>                                     |                      |             |
| EXTRANEL_dnld                             | hi                                                                                                    | 03/02/2012 02:46:04                                          |                                 |                                              |                      |             |
| MARGINS                                   | test                                                                                                    | 03/02/2012 01:53:37                                          |                                 | <u> </u>                                     |                      |             |
| UCI-Online                                | Old                                                                                                    | 03/02/2012 01:48:10                                          |                                 | <u> </u>                                     |                      |             |
|                                           | Telecom                                                                                                    | 03/02/2012 12:04:56                                          |                                 |                                              |                      |             |
|                                           | Systems                                                                                                    | 03/02/2012 12:04:56                                          |                                 | <u> </u>                                     |                      |             |
|                                           | 2010                                                                                                    | 03/02/2012 11:56:55                                          |                                 |                                              |                      |             |
|                                           | 2009                                                                                                    | 03/02/2012 11:56:34                                          |                                 |                                              |                      |             |
|                                           | CONNECT2NSE Demo.zip                                                                                                    | 26/08/2005 02:54:16                                          | 781127                          |                                              |                      |             |
|                                           | CONNECT2NSE.doc                                                                                                    | 12/08/2005 07:40:12                                          | 28672                           |                                              |                      |             |
|                                           |                                                                                                    |                                                              |                                 |                                              | Billing Downloads    | \$ +        |
|                                           |                                                                                                    |                                                              |                                 |                                              | Compliance Calendar  | <b>\$</b> + |
|                                           | K A Page 1 of 229                                                                                                    | Displaying 1                                                 | - 10 of 2284                    | Search *                                     | 🖄 Circulars          | +           |
|                                           | <                                                                                                    |                                                              |                                 | •                                            | Corporate Actions    |             |
| Time Messa                                |                                                                                                    |                                                              | *_/                             |                                              |                      |             |
|                                           |                                                                                                    |                                                              |                                 |                                              |                      |             |
|                                           |                                                                                                    |                                                              |                                 |                                              |                      |             |
|                                           | ist launchest au Maushau Dautat-1                                                                                                    | Nambana ang lanin musika                                     |                                 | en mene dataile aliale an Itala (Tabida this |                      |             |
| NSE As                                    | sist launched on member Portal - I                                                                                                    | wembers can login queries                                    | and feedbacks. Fo               | or more details click on Help.(To hide this  | message, click on it |             |

- 2) The user can open or download any file by clicking on the 'Save' icon in the Download column.
- 3) The user can open any folder by clicking on the 'Folder' icon in the Download column.
- 4) The screen displays 10 records on each page. The user can sort the records on the page by clicking on the header of the desired column.
- 5) The user can navigate through the pages or refresh the records using the keys at the bottom of the screen.
- 6) The user can search for a particular file / folder using the search option at the bottom of the screen.
- 7) To go back to the parent directory user can click on the header row as shown in the below snapshot

| Image: Second Second Secon             |
|----------------------------------------------------------------------------------------------------|
| ile Est View Foroites Tools Help Foroites Tools Help Extranet System File List Eike Name a Land Modified Sinu/Bates) Deveload Deveload                                                                                                    |
| Fivorites     Member Portal                                                                                                    |
| Kelome Z EXTRANET-droubers      Kelome     Kelome |
| Extranet System File List File Name a Development                                                                                                    |
| ReList                                                                                                    |
| File Name + Last Mediad Site/Datas) Developed                                                                                                    |
| Last modified Size(Dytes) Domitioad                                                                                                    |
|                                                                                                    |
| Memb11832 Click to go to the parent 01/01/2009 03:06:14 50806                                                                                                    |
| cd11840.htm 01/01/2009 06:31:10 131949                                                                                                    |
| cmls11836.htm 01/01/2009 01:05:36 17830                                                                                                    |
| cmls11838.html 01/01/2009 04:09:14 4334                                                                                                    |
| cmls11841.zip 02/01/2009 03:53:06 1007385                                                                                                    |
| cmtr11835.htm 01/01/2009 11:15:22 13382                                                                                                    |
| comp11839.htm 01/01/2009 05:09:24 16096                                                                                                    |
| invg11842.htm 02/01/2009 04:24:48 20722                                                                                                    |
| invg11843.htm 02/01/2009 04:24:48 20946                                                                                                    |
| surv11837.htm 01/01/2009 04:38:24 36602 🔒                                                                                                    |
| 🕅 🖣 Page 1 of 200 🕨 🕅 🥭 Displaying 1 - 10 of 1998 Search 🗸 🗴                                                                                                    |

### **Extranet-common**

1) This service can be used to view and download the files which are common for all the Members

The screen for this service displays segment wise records with the following details:

- o File / folder name
- Last modified date & time
- o File size
- 2) The user can select the segment from the list of values in the drop down box

| 🏉 Member Portal - Microsoft Internet Explo | rer provided by NSEIL                                                                                                    |                                                                |                             |                             |            |                     | ×           |
|--------------------------------------------|----------------------------------------------------------------------------------------------------|----------------------------------------------------------------|-----------------------------|-----------------------------|------------|---------------------|-------------|
| G v Thttp://172.20.6.243:7001/N            | /lemberPortal/home.jsp                                                                                                    |                                                                |                             | <b>-</b> 4                  | 🕈 🗙 👂 Bing | 1                   | + م         |
| File Edit View Favorites Tools He          | elp                                                                                                    |                                                                |                             |                             |            |                     |             |
| 🚖 Favorites 🏾 🏀 Member Portal              |                                                                                                    |                                                                |                             |                             |            |                     |             |
| National Stock Exchange of India Ltd.      | Welcome : DEMO           Last Login : 21-Mar-2012 13:26:04           About Us   Communique   Circulars             Existing Membership • NSCCL   Production | Holidays   Regulations   FAC<br>ts ▼ Investor ▼ Services & Cir | ts   Contact Us<br>culars ▼ | Suser Profile   Vchange Pwd | III Theme  | 🕡 Help 🖉            | Sign Out    |
| 🗾 Menu                                     | 🖲 Welcome 📰 EXTRANET-circulars 🛎                                                                                                    | EXTRANET-common 🙁                                              |                             |                             |            | 🔅 Services          | »           |
| ENIT-Affiliates                            | Extranet System                                                                                                    |                                                                |                             |                             | <u>^</u>   | Extranet Downloads  | (¢) =       |
| ENIT-Compliance                            | File List                                                                                                    |                                                                |                             |                             |            | Date Total Co       | Read Co     |
| ENIT-Trade                                 | and the                                                                                                    |                                                                |                             |                             |            | 23/01/2012 1        | 1           |
| EXTRANET-circulars                         | CM V                                                                                                    |                                                                |                             |                             |            | 19/01/2012 2        | 2           |
| EXTRANET-common                            | CD A                                                                                                    | Last Modified                                                  | Size(Bytes)                 |                             | Downl =    |                     |             |
|                                            | FO                                                                                                    | 21/06/2011 05:44:21                                            |                             |                             |            |                     |             |
| D C MARGINS                                | MFSS                                                                                                    | 21/06/2011 05:44:22                                            |                             |                             |            |                     |             |
| 🕨 🚞 UCI-Online                             | SLB                                                                                                    | 21/06/2011 05:44:22                                            |                             |                             |            |                     |             |
|                                            | WDM -                                                                                                    | 21/06/2011 05:44:22                                            |                             |                             |            |                     |             |
|                                            | clearingreports                                                                                                    | 21/06/2011 05:43:41                                            |                             |                             |            |                     |             |
|                                            | Cmmkt                                                                                                    | 21/06/2011 05:44:22                                            |                             |                             |            |                     |             |
|                                            | CorporateActions                                                                                                    | 21/06/2011 05:44:22                                            |                             |                             |            |                     |             |
|                                            | corporateannouncement                                                                                                    | 21/06/2011 05:43:41                                            |                             |                             |            |                     |             |
|                                            | CorporateAnnouncements                                                                                                    | 21/06/2011 05:44:22                                            |                             |                             |            |                     |             |
|                                            | Cpcode                                                                                                    | 21/06/2011 05:43:42                                            |                             |                             |            | Billing Downloads   | ¢ +         |
|                                            |                                                                                                    |                                                                |                             |                             |            | Compliance Calendar | <b>\$</b> + |
|                                            |                                                                                                    | Displaying 1 -                                                 | 10 of 85                    | Court a                     |            | 😢 Circulars         | •           |
|                                            | IN N Page Tors P I                                                                                                    | Displaying 1                                                   |                             | Search •                    |            | Corporate Action    | . +         |
| - u                                        |                                                                                                    | \_ <b>*</b>                                                    | 7                           |                             |            |                     |             |
| Time Messa                                 |                                                                                                    |                                                                |                             |                             |            |                     |             |
|                                            |                                                                                                    |                                                                |                             |                             |            |                     |             |
|                                            |                                                                                                    |                                                                |                             |                             |            |                     |             |
|                                            |                                                                                                    |                                                                |                             |                             |            |                     |             |
|                                            |                                                                                                    |                                                                |                             |                             |            |                     |             |

The navigation in this screen is the same as explained for 'Extranet-circular'

# Extranet\_dnld

- 1) This service can be used to view and download the files sent by the exchange as well as the files uploaded by the Member.
- The download service can be used for different segments by selecting the respective segment from the menu option on the left-pane of the Homepage.
   The CM, FO, CD, SLB, MFSS & WDM segments shall be available depending on the rights of the logged-in user.
- 3) On selecting a segment for 'Extranet\_dnld' service, the screen shall display the records with the following details:
  - o File / folder name
  - Last modified date & time
  - File size
- 4) There shall be two folders within each folder; viz. 'Dnld' (for files sent by the exchange) and 'Upld' (for files uploaded by the member)

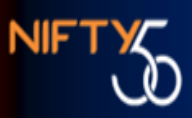

| Ammber Portal - Microsoft Interne     | t Explorer provided by                                      | NSEIL                                            |                            | and the second second |                         | _                     | - 0                                                                                                    | X           |
|---------------------------------------|-------------------------------------------------------------|--------------------------------------------------|----------------------------|-----------------------|-------------------------|-----------------------|----------------------------------------------------------------------------------------------------|-------------|
| A http://172.20.6.243                 | 7001/MemberPortal/h                                         | pme.isp                                          |                            |                       | <b>- €</b>              | × P Bing              |                                                                                                    | P +         |
| File Edit View Enveriter Ter          | de Mele                                                     |                                                  |                            |                       |                         | 10                    |                                                                                                    |             |
| A Envoriter                           |                                                             | ungested Sites 📼 🔊 Web Slice Ga                  | loor 🖛 🔊 CIM - Admin Looi  |                       |                         |                       |                                                                                                    |             |
|                                       | ARRET CELARL. E St                                          | ggested sites • 🔊 web site da                    | eny • 👩 cuvi • Admin cogn  |                       |                         |                       |                                                                                                    | ~           |
| C Member Portal                       |                                                             |                                                  |                            |                       | Ш.                      | • 🖻 • 🖻 🚍             | Page      Safety      Iools                                                                                     | • 🐠 •       |
| NSE                                   | Welcome : DEMO<br>Last Login : 21-Mar<br>About Us   Communi | -2012 10:51:56<br>que   Circulars   Holidays   F | tegulations   FAQs   Contr | ict Us                |                         |                       |                                                                                                    |             |
| National Stock Exchange of India Ltd. | Existing Membership *                                       | NSCCL Products • Investor •                      | Services & Circulars *     |                       | 🚨 User Profile 🔮 Change | Pwd 🚻 Theme           | 😧 Help 💆 Sign                                                                                                   | Dut         |
| 🗷 Menu 🔍                              | 🖲 Welcome 🛛 📰 🗗                                             | tranet-CM 🗵                                      |                            |                       |                         |                       | Services                                                                                                    | »           |
| ENIT-Affiliates                       | Extranet System                                             |                                                  |                            |                       |                         | <u>^</u>              | Extranet Downloads                                                                                              | <b>\$</b> - |
| ENIT-Compliance                       | File Unload                                                 |                                                  |                            |                       |                         |                       | Date Total Count Rea                                                                                            | d Co        |
| ENIT-Trade                            |                                                             |                                                  |                            |                       |                         | -                     | 23/01/2012 1 1                                                                                                  |             |
| EXTRANET-circulars                    |                                                             |                                                  |                            |                       |                         | =                     | 19/01/2012 2 2                                                                                                  |             |
| EXTRANET-common                       | Upload Directory:                                           |                                                  |                            | <b>~</b>              |                         |                       |                                                                                                    |             |
| 4 🔄 EXTRANET_dnld                     | File Path:                                                  | Select a file                                    |                            | Browee                |                         |                       |                                                                                                    |             |
| E CM                                  |                                                             |                                                  |                            | Diowac                |                         |                       |                                                                                                    |             |
| E FO<br>E CD<br>S B                   |                                                             |                                                  | Save                       | L                     |                         |                       |                                                                                                    |             |
| E MFSS                                |                                                             |                                                  |                            |                       |                         |                       |                                                                                                    |             |
| E WDM                                 | File List                                                   |                                                  |                            |                       |                         |                       | Billing Downloads                                                                                               | <b>\$</b> + |
| EXTRANET_upId ADD MARGINS             | File Name                                                   | Last Mod                                         | ified Size(Bytes           | )                     | Download                |                       | Compliance Calendar                                                                                             | Ø +         |
| D 🗀 UCI-Online                        | Accounts                                                    | 21/03/20                                         | 12 10:11:07                |                       |                         |                       | 2 Circulars                                                                                                    | +           |
|                                       | AlsoConf                                                    | 21/03/20                                         | 12 10 11 07                |                       | <b>A</b>                |                       | Corporate Actions                                                                                               |             |
| Time Manage                           |                                                             |                                                  |                            |                       |                         |                       |                                                                                                    |             |
| te , click on it)                     |                                                             |                                                  |                            |                       |                         |                       |                                                                                                    |             |
| http://172.20.6.242-7001/MemberPort   | l/home.irn#                                                 |                                                  |                            |                       | St Local intrans        | t   Protected Mode: ( | # _@ <b>▼</b> ₱ 100                                                                                             | 1% -        |
| mtp.//1/2.20.0.245:/001/WemberPorts   |                                                             | 7                                                |                            |                       | Second Intrane          | CTENDIECTED MODELC    | 11 The second second second second second second second second second second second second second second second | 44          |
|                                       | 10 M P                                                      | <b>N</b>                                         |                            |                       |                         |                       | ▲ 18 12 4 21-00                                                                                                 | 3-2012      |

The navigation in this screen is the same as explained for 'Extranet-circular'

## Extranet\_upld

- 1) This service can be used to send files to the exchange.
- The upload service can be used for different segments by selecting the respective segment from the menu option on the left-pane of the Homepage.
   The CM\_EO\_CD\_SLP\_MESS\_& WDM\_accurate shall be evaluable.

The CM, FO, CD, SLB, MFSS & WDM segments shall be available depending on the rights of the logged-in user.

- 3) On selecting a segment for 'Extranet\_upld' service, the screen shall display the following:
  - Upload Directory To select the directory for which the file is being uploaded
  - $\circ$  File Path To select the file to be uploaded from the local machine
  - Save button To upload the selected file
  - Reset button To reset the details selected in the above fields

| Amber Portal - Microsoft Internet Explo | orer provided by NSEIL                                                                  |                                                          |                                                     |                                  |                           |                       |                     | - 0 -          |
|-----------------------------------------|-----------------------------------------------------------------------------------------|----------------------------------------------------------|-----------------------------------------------------|----------------------------------|---------------------------|-----------------------|---------------------|----------------|
| C + 172.20.6.243:7001/h                 | MemberPortal/home.jsp                                                                   |                                                          |                                                     |                                  |                           | •   • • • ×    >⊃ Bin | 9                   | <del>ب</del> م |
| File Edit View Favorites Tools He       | elp                                                                                     |                                                          |                                                     |                                  |                           |                       |                     |                |
| 😭 Favorites 🏾 🏀 Member Portal           |                                                                                         |                                                          |                                                     |                                  |                           |                       |                     |                |
| National Stock Exchange of India Ltd.   | Welcome : DEMO<br>Last Login : 21-Mar-2<br>About Us   Communic<br>Existing Membership • | 012 17:52:19<br>que   Circulars   Ho<br>NSCCL Products • | lidays   Regulations    <br>Investor ▼   Services & | FAQs   Contact Us<br>Circulars • | 🐣 User Profile 🛛 🕬 Change | Pwd Theme             | Help S              | Sign Out       |
| 💌 Menu 🔍                                | 💽 Welcome 📰 E                                                                           | xtranet-CM 🗷                                             |                                                     |                                  |                           |                       | 🔅 Services          | »              |
| ENIT-Affiliates                         | Extranet System                                                                         |                                                          |                                                     |                                  |                           | <u>-</u>              | Extranet Downloads  | ¢ -            |
| ENIT-Service Request                    | File Upload                                                                             |                                                          |                                                     |                                  |                           |                       | Date Total Co       | Read Co        |
| ENIT-Trade                              |                                                                                         |                                                          |                                                     |                                  |                           |                       | 23/01/2012 1        | 1              |
| EXTRANET-circulars<br>EXTRANET-common   |                                                                                         |                                                          |                                                     |                                  |                           | E                     | 13/01/2012 2        | 2              |
| EXTRANET_dnld                           | Upload Directory:                                                                       | Select a Folder                                          |                                                     |                                  | ~                         |                       |                     |                |
| A C EXTRANET_upId                       | File Path:                                                                              | Select a file                                            |                                                     |                                  | Browse                    |                       |                     |                |
| E FO                                    |                                                                                         |                                                          |                                                     |                                  |                           |                       |                     |                |
| E CD<br>E SLB                           |                                                                                         |                                                          | Sav                                                 | e Reset                          |                           |                       |                     |                |
| E MFSS                                  | File List                                                                               |                                                          |                                                     |                                  |                           |                       |                     |                |
| MARGINS                                 | File Name                                                                               |                                                          | Last Modified                                       | Size(Bytes)                      |                           | Down                  |                     |                |
| UCI-Online                              | Accounts                                                                                |                                                          | 21/03/2012 10:11:07                                 |                                  |                           |                       |                     |                |
|                                         | AlgoConf                                                                                |                                                          | 21/03/2012 10:11:07                                 |                                  |                           |                       | Billing Downloads   | e +            |
|                                         | Bills                                                                                   |                                                          | 21/06/2011 09:51:38                                 |                                  |                           |                       | Compliance Calendar | <u>e</u> t     |
|                                         | Bulk                                                                                    |                                                          | 21/03/2012 10:11:07                                 |                                  |                           | 🗀 🗸                   | Circulars           |                |
|                                         | •                                                                                       | III                                                      | <u></u>                                             | •                                |                           | F.                    | Corporate Actions   | <u>+</u>       |
| Time Messa                              |                                                                                         |                                                          |                                                     |                                  |                           |                       |                     |                |
|                                         |                                                                                         |                                                          |                                                     |                                  |                           |                       |                     |                |
|                                         |                                                                                         |                                                          |                                                     |                                  |                           |                       |                     |                |
|                                         |                                                                                         |                                                          |                                                     |                                  |                           |                       |                     |                |
|                                         |                                                                                         |                                                          |                                                     |                                  |                           |                       |                     | . 6:22 PM      |
| V) 🖉 🗔 🕙                                |                                                                                         |                                                          |                                                     |                                  |                           |                       | - 18 🖼 (            | 3/21/2012      |

## Extranet Downloads menu in the right pane on the homepage

- 1) This shall display the datewise summary of the files sent by the exchange in the last 5 days.
- 2) Against each date, the count of files downloaded & read by the member shall be displayed.
- 3) On clicking the summary record, the list of all the files shall be displayed with the following details:
  - $\circ$  Receive Date
  - $\circ$  Receive Time
  - o File Name
  - File Path
- 4) The unread files shall be highlighted in red.
- 5) The user can open or download any file by clicking on the 'Save' icon in the Download column.

# 🖲 NSE

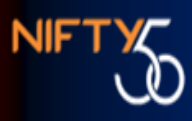

| Image: Market Market M<br>Market Market Market Market Market Market Market Market Market Market Market Market Market Market Market Market Market Market Market Market Market Market Market Market Market Market Market Market Market Market Market Market Market Mark |                     |               |                                     |                                  |                         |                       |         |                                                                 |                         |
|----------------------------------------------------------------------------------------------------|---------------------|---------------|-------------------------------------|----------------------------------|-------------------------|-----------------------|---------|-----------------------------------------------------------------|-------------------------|
|                                                                                                    | 01/MemberPo         | rtal/home.jsp |                                     |                                  |                         | -                     |         | g                                                               | ۶                       |
| e Edit View Favorites Tools                                                                                                    | Help                |               |                                     |                                  |                         |                       |         |                                                                 |                         |
| Favorites 🌈 Member Portal                                                                                                    |                     |               |                                     |                                  |                         |                       |         |                                                                 |                         |
|                                                                                                    | Welco               | me : DEM      | ю                                   |                                  |                         |                       |         |                                                                 |                         |
|                                                                                                    | Last Lo<br>About Us | gin : 21-Ma   | ar-201217:52:19<br>unique   Circula | rs   Holidays   Regulations   F  | AQs   Contact Us        |                       |         |                                                                 |                         |
| lational Stock Exchange of India Ltd.                                                                                                    | Existing            | Membershi     | p • NSCCL F                         | Products • Investor • Services & | Circulars • & User P    | rofile 🛛 🐉 Change Pwd | 💷 Theme | Help                                                            | Sign Out                |
| Menu                                                                                                    | « 🖲 w               | elcome E      | xtranet 🗷                           |                                  |                         |                       |         | Services                                                        |                         |
| ENIT-Affiliates                                                                                                    | Rece                | ve Date       | Receive Time                        | File Name                        | File Path               | Download              |         | Extranet Downle                                                 | oads 🛛 🕏                |
| ENIT-Compliance                                                                                                    | 23/01               | /2012         | 05:31                               | F MG15 00000 04022009 csv oz     | faofto/E00000/\Reports\ |                       |         | Date Tota                                                       | I Co Read Co            |
| ENIT-Trade                                                                                                    | 2000                |               |                                     | gg                               |                         | 2                     |         | 23/01/2012 1                                                    | 1                       |
| EXTRANET-circulars                                                                                                    |                     |               |                                     |                                  |                         |                       |         | 19/01/2012_2                                                    | 2                       |
| EXTRANET-common                                                                                                    |                     |               |                                     |                                  |                         |                       |         | messag                                                          | jes                     |
| EXTRANET_unid                                                                                                    |                     |               |                                     |                                  |                         |                       |         |                                                                 |                         |
| E CM                                                                                                    |                     |               |                                     |                                  |                         |                       |         |                                                                 |                         |
| E FO                                                                                                    | 1                   |               |                                     |                                  |                         |                       |         |                                                                 |                         |
| = CD                                                                                                    | <                   |               |                                     |                                  |                         |                       |         | >                                                               |                         |
| I SI B                                                                                                    |                     |               |                                     |                                  |                         |                       |         | 1                                                               |                         |
| E SLB<br>MFSS                                                                                                    | 1                   |               |                                     |                                  |                         |                       |         | /                                                               |                         |
| E SLB<br>E MFSS<br>E WDM                                                                                                    | /                   |               |                                     |                                  |                         |                       |         |                                                                 |                         |
| SLB<br>MFSS<br>WDM<br>MARGINS                                                                                                    | 2                   |               |                                     |                                  |                         |                       |         | ·                                                               |                         |
| SLB<br>SLB<br>WDM<br>MARGINS<br>UCI-Online                                                                                                    | ×.                  |               |                                     |                                  |                         |                       |         | Billing Download                                                | s 🔹                     |
| SB<br>SB<br>MFSS<br>WDM<br>MARGINS<br>UCI-Online                                                                                                    | ×                   |               |                                     |                                  |                         |                       |         | Billing Download<br>Compliance Cale                             | s 🔮<br>ndar 🔮           |
| SLB<br>MFSS<br>WDM<br>MARGINS<br>UCL-Online                                                                                                    | 2                   |               |                                     |                                  |                         |                       |         | Billing Download<br>Compliance Cale<br>Circulars                | s 🔮<br>ndar 🔮           |
| SLB<br>SMFSS<br>WOM<br>MARGINS                                                                                                    |                     |               |                                     |                                  |                         |                       |         | Billing Download<br>Compliance Cale<br>Circulars<br>Corporate A | s 🔮<br>ndar 🔮<br>ctions |
| SLB<br>SHFSS<br>WDM<br>MARGINS                                                                                                    | X                   |               |                                     |                                  |                         |                       |         | Billing Download                                                | s<br>ndar               |